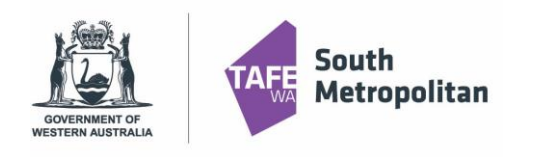

### Introduction

This user guide provides step by step instructions on how to apply for a VETDSS course for 2021.

Before you start your application, you will need the following:

- School Curriculum and Standards Authority (SCSA) number this can be found on your school report or ask your school VET Coordinator if unsure)
- A Unique Student Identifier (USI) if you don't have one please visit <u>https://www.usi.gov.au/;</u>
- Parent or guardian email address and mobile number;
- School report in electronic format (e.g. PDF);
- Resume, references and any certificates which will help support your application; and
- A Student Statement outlining why you should be selected to participate in the course (please note there is a limit of 500 characters that can be entered in this section)
- If you were a previous student at SMTAFE, please ensure you have your student ID to register
- Please use Google Chrome as the preferred browser when completing an application

VETdSS courses are extremely competitive and it is recommended that as much evidence as possible is provided to support your application. These documents must be uploaded when applying through our online system.

Your school will be asked to endorse and support the application before the selection process begins.

### Table of Contents

| Registering as a new student       | . 2 |
|------------------------------------|-----|
| Searching for Courses              | . 3 |
| Application Details Page           | . 3 |
| Educational Background             | .4  |
| Requirements                       | . 5 |
| Review and Submit Application      | . 6 |
| Logging back into your application | . 6 |
| Existing Student Log in            | . 8 |
| Further information and assistance | . 8 |

| GOVERNMENT OF<br>Western Australia              | VET Delivered to<br>Secondary Students<br>2021 Late Application Guide               |
|-------------------------------------------------|-------------------------------------------------------------------------------------|
| Registering as a new student                    |                                                                                     |
| CI ANYWHERE<br>ANY DEVICE. ANY WHERE. ANY TIME. |                                                                                     |
| E Already registered as an existing student?    |                                                                                     |
| <ul> <li>Register as a New Student</li> </ul>   | Fill in all fields, agree to the terms and conditions then click <b>'Register'.</b> |
| Family Name *                                   | Note: Registering name must be the students Legal Name                              |
| Given Name                                      |                                                                                     |
| Date of Birth *                                 | Please use parent guardian email                                                    |
| Gender                                          |                                                                                     |
| Email * 255                                     |                                                                                     |
| Nationality *                                   |                                                                                     |
| Password *                                      | Please ensure your password is between                                              |
| Confirm Password *                              | 8-10 characters long with at least 1<br>uppercase letter.                           |
| I have previously applied or studied here       | Tip: Note down your password as you may<br>need it for future application log in.   |
| I agree to the terms and conditions             |                                                                                     |
| Register                                        |                                                                                     |

After clicking 'Register' you will receive a confirmation of registration as well as a confirmation email which will contain you log on details and Log on ID number.

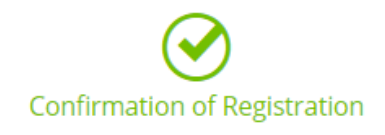

Thank you for registering with South Metropolitan TAFE. A confirmation email has been sent to the email address you provided.

Click here to proceed with your application

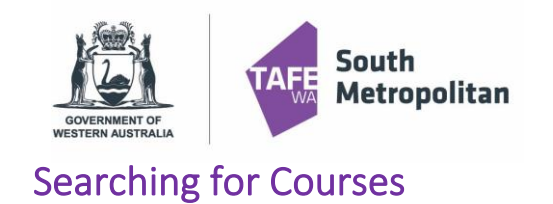

# **VET Delivered to** Secondary Students 2021 Late Application Guide

The course you are applying for will automatically appear no need to select another course, click

| Step 1                           |  | Selected Course                                                                                      |                                                                                                    |                         |
|----------------------------------|--|----------------------------------------------------------------------------------------------------|----------------------------------------------------------------------------------------------------|-------------------------|
| selected course                  |  | (i) Your selected courses an                                                                         | e displayed below.                                                                                                    |                         |
| Step 2                           |  | Select 'Remove course' to                                                                            | remove a course from your application.                                                                                                    |                         |
| Applicant Details                |  | Select 'Next' to continue to<br>Show less                                                            | the next step when you are finished searching for courses.                                                                                      |                         |
| Step 3<br>Educational Background |  | A Selected Course                                                                                    |                                                                                                    | + Select another course |
| Step 4<br>Requirements           |  | þearch<br>余 1 record.                                                                                |                                                                                                    |                         |
| Step 5<br>Review and Submit      |  | 52824WA (1) - Certi<br>2021 VETdSS Intake, Ro<br>Part Time-Classroom-V<br>Certificate II in Building | ficate II in Building and Construction (Pathway - Trades)<br>Ekingham Campus<br>TidSS-Wall & Roor Stream<br>and Construction (Pathway - Trades) |                         |
|                                  |  | Liability Category<br>Load Category<br>Attendance Mode<br>Study Mode                                 | State DPA : VDSS - VET Delivered to Secondary Students<br>Part Time<br>Classroom based<br>Standard                                              |                         |
|                                  |  | 1 Preference S Selec                                                                                 | ions Made - Certificate II in Building and Construction (Pathway - Trades)                                                                      | View course details     |

#### **Application Details Page**

Fill out all mandatory fields (see table below) which are marked with a red asterisk \*

| Application ID 23986<br>Review each step before you submit your | r application.                                                           |                                                                          |
|-----------------------------------------------------------------|--------------------------------------------------------------------------|--------------------------------------------------------------------------|
| Step 1 📀<br>Selected Courses                                    | Applicant Details                                                        |                                                                          |
| Step 2<br>Applicant Details                                     | Family Name                                                              |                                                                          |
| Step 3<br>Educational Background                                | Given Name<br>Lizzie                                                     |                                                                          |
| Step 4<br>Requirements                                          | Preferred Name Middle Name/s                                             |                                                                          |
| Step 5<br>Review and Submit                                     | Date of Birth .<br>13-Jan-2004                                           |                                                                          |
|                                                                 | Gender<br>Female                                                         |                                                                          |
|                                                                 | Contact Details                                                          | Address Details                                                          |
|                                                                 | Email elizabeth.hapeta@smtafe.wa.edu.au                                  | Address Line 1                                                           |
|                                                                 |                                                                          | Line 2                                                                   |
| Disability Details                                              | TIP! If you ticked ye                                                    | s to Disability Details, it is mandatory to select a condition in        |
| Disability/Impairment/Medical Condition<br>Yes                  | , Jorden to proceed                                                      |                                                                          |
| Hearing Physical Learnin                                        | ng Mental Illness Intellectual Mobility Vision Medical O                 | her 📃 Acquired brain injury                                              |
| Yes Accessible Course Materials                                 | cademic Assistance Assistive Technology Accessible Venues Flexible Asses | sment Flexible Attendance Special Consideration Notetaking Study Support |
| Advocacy and Liaison Interpre                                   | ting Mentoring Wellbeing Services Exam Support                           |                                                                          |
| Next >                                                          |                                                                          |                                                                          |

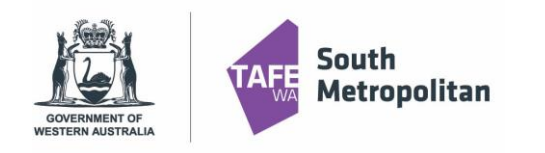

# **VET Delivered to** Secondary Students 2021 Late Application Guide

### **Educational Background**

Not all fields in this section are mandatory. Highlighted below are the mandatory fields for completion:

| Step 1                           | ${}^{{}_{{}^{{}_{{}^{{}}}}}}$ | Educational Background                                                                        |                                                    |
|----------------------------------|-------------------------------|-----------------------------------------------------------------------------------------------|----------------------------------------------------|
| Selected Courses                 |                               | Please enter your Western Australian Student Number (WASN) (formerly School Curr<br>Show less |                                                    |
| Step 2<br>Applicant Details      | 0                             | <ul> <li>Australian (or Equivalent) Study</li> </ul>                                          | All highlighted yellow fields are mandatory        |
| Step 3<br>Educational Background |                               | Highest School Level Completed<br>Completed year 10                                           |                                                    |
| Step 4<br>Requirements           |                               | Currently Attending School Year 2020                                                          |                                                    |
| Step 5<br>Review and Submit      |                               | Student ID<br>SCSA ID<br>School                                                               | In this field please enter your SCSA<br>ID number. |
|                                  |                               | State 🗸                                                                                       |                                                    |
|                                  |                               | <ul> <li>Highest Level of Completion</li> </ul>                                               |                                                    |
|                                  |                               | <ul> <li>Previous Study Details</li> </ul>                                                    |                                                    |
|                                  |                               | Study Reason                                                                                  |                                                    |
|                                  |                               | Reason 🗸                                                                                      |                                                    |
|                                  |                               | A Employment Status                                                                           |                                                    |
|                                  |                               | Status 🗸                                                                                      |                                                    |
|                                  |                               | Next >                                                                                        |                                                    |

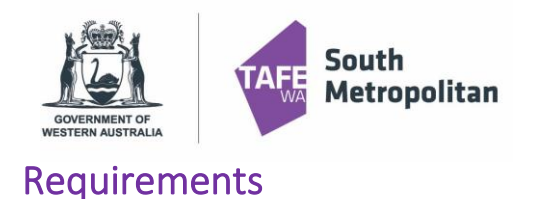

### VET Delivered to Secondary Students

2021 Late Application Guide

On the right-hand side mandatory fields are highlighted yellow. *Note: 'Optional Fields' in blue are not required to be completed* 

| Physical Or Medical Conditions                                                                                                    |                                                                                                    |
|----------------------------------------------------------------------------------------------------|----------------------------------------------------------------------------------------------------|
|                                                                                                    | OPTIONAL                                                                                                    |
|                                                                                                    |                                                                                                    |
| C AUR20716                                                                                                    | Respond                                                                                                    |
| Language                                                                                                    | MANDATORY                                                                                                    |
|                                                                                                    |                                                                                                    |
| 1 question must be answered C AUR20716                                                                                                    | Respond                                                                                                    |
| Math Results                                                                                                    | MANDATORY                                                                                                    |
|                                                                                                    |                                                                                                    |
| 1 question must be answered                                                                                                    |                                                                                                    |
| C AUR20716                                                                                                    | Respond                                                                                                    |
|                                                                                                    |                                                                                                    |
|                                                                                                    |                                                                                                    |
| To answer, click on Respond which will prohability which will prohability have entered the correct information, click save.                                                                                                    | ompt you to enter the required information. Once you                                                                                                    |
| To answer, click on Respond which will pro<br>have entered the correct information, click save.                                                                                                    | ompt you to enter the required information. Once you                                                                                                    |
| To answer, click on Respond which will prohave entered the correct information, click save.                                                                                                    | ompt you to enter the required information. Once you Requirements Requirement Details                                                                                                    |
| To answer, click on which will pro<br>have entered the correct information, click save.                                                                                                    | Requirements  Requirement Details  Math Results                                                                                                    |
| To answer, click on which will pro-<br>have entered the correct information, click save.                                                                                                    | Requirements         Math Results         Required for AUR20716 (1) - Certificate II in Automotive Vocational Preparation                                                                                                    |
| To answer, click on which will prohave entered the correct information, click save.                                                                                                    | Requirements   Requirement Details   Math Results   Required for AUR20716 (1) - Certificate II in Automotive Vocational Preparation   Math Results                                                                                                    |
| To answer, click on which will prohave entered the correct information, click save.                                                                                                    | Requirements   Math Results   Required for AUR20716 (1) - Certificate II in Automotive Vocational Preparation   Math Results   Questions for Math Results                                                                                                    |
| To answer, click on which will pro-<br>have entered the correct information, click save.                                                                                                    | Requirements   Math Results   Required for AUR20716 (1) - Certificate II in Automotive Vocational Preparation   Math Results   A Questions for Math Results   Results   Results                                                                                                    |
| To answer, click on which will pro-<br>have entered the correct information, click save.                                                                                                    | Math Results   Requirement Details   Math Results   Required for AUR20716 (1) - Certificate II in Automotive Vocational Preparation   Math Results   Questions for Math Results   Response 1   Requirement Response questions                                                                                                    |
| To answer, click on have entered the correct information, click save.         rements         tet 'Respond' to answer each requirement.         ce direquirements are marked as 'Response Received' or 'Optional' you can proceed to the next step. quirements marked as 'Optional' may help us assess your application faster if you provide a response.         ch       p         12 records.         tion must be answered         R20716       Response                                                                                                    | Image: Comparison of the sequired information. Once you     Requirements   Requirement Details   Math Results   Required for AUR20716 (1) - Certificate II in Automotive Vocational Preparation   Image: Comparison of the Second Second Se |
| To answer, click on have entered the correct information, click save.         rements         et 'Respond' to answer each requirement.         ce all requirements are marked as 'Response Received' or 'Optional' you can proceed to the next step. quirements marked as 'Optional' may help us assess your application faster if you provide a response.         ch       p         12 records.       Respond         Results       MANDATE                                                                                                    | Math Results   • Questions for Math Results   • Questions for Math Results   • Questions for Math Results   • Questions for Math Results   • Questions for Math Results   • Questions for Math Results   • Questions for Math Results   • Questions for Math Results   • Questions for Math Results   • Questions for Math Results   • Questions for Math Results                                                                                                    |
| To answer, click on have entered the correct information, click save.         irements         let 'Respond' to answer each requirement.         treat 'Respond' to answer each requirement.         treat 'Respond' to answer each requirement.         treat 'Respond' to answer each requirement.         treat 'Respond' to answer each requirement.         treat 'Respond' to answer each requirement.         treat 'Respond' to an proceed to the next step.         guirements marked as 'Optional' may help us assess your application faster if you provide a response.         too must be answered         Respond'         Results         too must be answered         too must be answered | Image: Comparison of the sequired information. Once you                                                                                                    |
| To answer, click on have entered the correct information, click save.         irements         let 'Respond' to answer each requirement.         ne all requirements are marked as 'Response Received' or 'Optional' you can proceed to the next step.         quirements marked as 'Optional' may help us assess your application faster if you provide a response.         the all requirement are marked as 'Response Received' or 'Optional' you can proceed to the next step.         quirements marked as 'Optional' may help us assess your application faster if you provide a response.         the answered         Respont         Results         tion must be answered         RAZ0716        | Image: Section 2014                                                                                                    |

Once saved, a 'Response Received' icon in green will appear. ALL Mandatory fields will need to be completed. Click once completed.

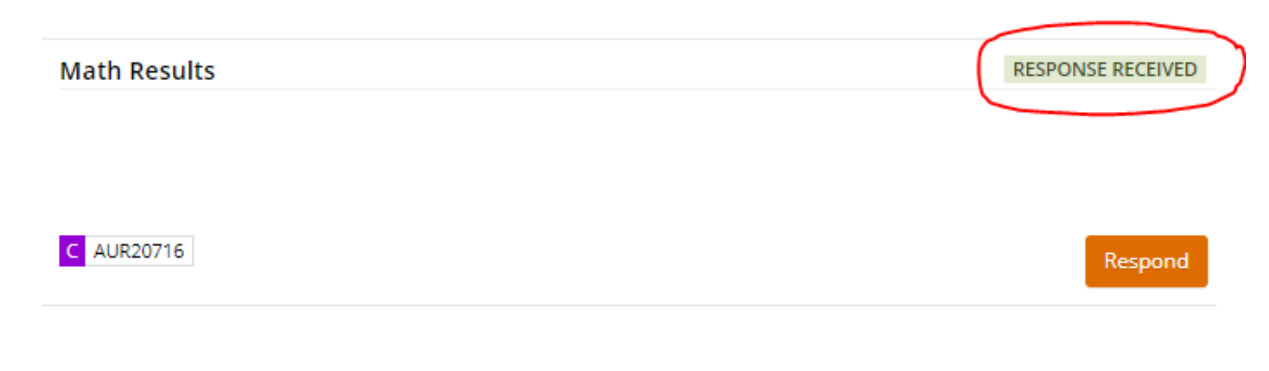

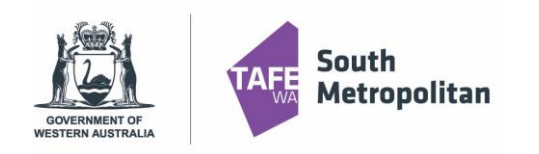

## VET Delivered to Secondary Students

2021 Late Application Guide

| Add from local drive                 |                                                                                                    | > | < |
|--------------------------------------|----------------------------------------------------------------------------------------------------|---|---|
| 1 file selected                      |                                                                                                    | + | i |
| 2020 Work Practice Requirements.docx | 47.79 kB                                                                                                    | × |   |
| Attachment Type *                    |                                                                                                    | • |   |
| Completion Documentation             |                                                                                                    |   |   |
| Eligibility for Concession           |                                                                                                    |   |   |
| Residency/Citizenship Documentation  |                                                                                                    |   |   |
| Personal Documentation               | TIP! When adding school report or references, the 'attachment type' can be<br>selected as 'Personal Documentation'. You can also drag attachments or files |   |   |
| OK Cancel                            | from your desktop                                                                                                    |   |   |

### **Review and Submit Application**

You are now ready to review your application and then hit submit. Please make sure you double check:

- You have spelt your name correctly
- Date of birth is correct
- Email address is correct
- Course and campus selection are correct

You can now click on Submit

in the top right-hand corner of the screen.

A confirmation of your application will be sent to your email. If you do not receive one you must contact South Metropolitan TAFE.

### Logging back into your application

During your application, you can log back in to pick up where you left off. Please ensure you have your Log on ID Number (8-digit number sent to your email) and your password used when creating your profile. By going back to the main application page, click on the 'Log on' icon.

This will take you to another screen. Where you can enter your log in details example on the right

| CI ANYWHERE<br>ANY DEVICE. ANY WHERE. ANY TIME.                  |
|------------------------------------------------------------------|
| E Already registered as an existing student?<br>Forgot password? |
| <ul> <li>Register as a New Student</li> </ul>                    |
| Family Name *                                                    |
| Given Name                                                       |
| Date of Birth *                                                  |
| Gender 🗸                                                         |
| Email *                                                          |
| Nationality *                                                    |
| Password *                                                       |
| Confirm Password *                                               |
| I have previously applied or studied here                        |
| I agree to the terms and conditions                              |
| Register                                                         |

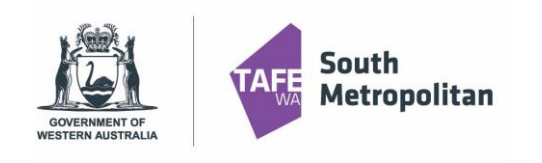

# **VET Delivered to** Secondary Students 2021 Late Application Guide

| Ci ANYWHERE                            |                                                                  |
|----------------------------------------|------------------------------------------------------------------|
| ANY DEVICE. ANY WHERE. ANY TIME.       | TIP! You must select 'TAFE' from the drop-down option to proceed |
| Log on using your details              |                                                                  |
| User name<br>300025114                 |                                                                  |
| Password                               |                                                                  |
| Domain<br>TAFE                         |                                                                  |
| Log On                                 |                                                                  |
| Keep me logged on Accessibility Mode 🚯 |                                                                  |
| Forgotten password?                    |                                                                  |

Once you have logged in, click on the top left 'Home' button, then click on my applications which will take you to any of your applications.

|          | Enterprise sear | rch        |  |
|----------|-----------------|------------|--|
| Applican | nt Portal       |            |  |
|          |                 |            |  |
|          | •               | U          |  |
|          | Applications    | My Details |  |
|          |                 |            |  |

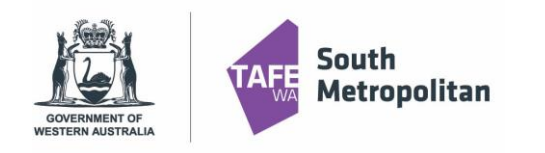

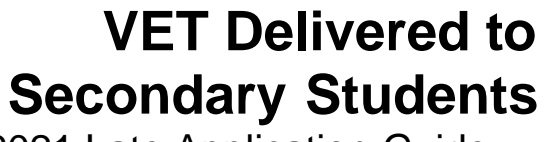

2021 Late Application Guide

### Existing Student Log in

Are you an existing student and already have a Student ID number? Before you register you will need to ensure you know your 8 Digit Student ID Number and your password.

Don't remember your password? Follow this link to reset your password before you begin your application: <u>Password Reset</u>

### Further information and assistance

Please contact <u>vetdss@smtafe.wa.edu.au</u> or 9599 8652 if you require any more information or assistance with this guide.